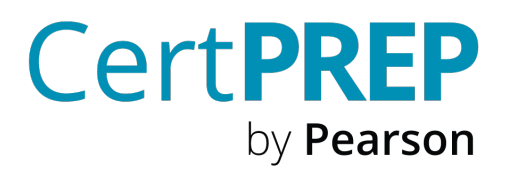

# Pearson CertPREP Manager Admin Guide

### Contents

| Overview                         | 4  |
|----------------------------------|----|
| Administrators                   | 4  |
| Guide structure                  | 4  |
| CertPREP Manager                 | 5  |
| Access                           | 5  |
| Navigation                       | 5  |
| Home page                        | 6  |
| License inventory                | 7  |
| Instructors                      | 8  |
| View instructors                 | 8  |
| Add instructors to CertPREP      | 9  |
| Add or change a class instructor | 13 |
| Students                         | 14 |
| New students registered          | 14 |
| Student list                     | 14 |
| Courses (primary)                | 16 |

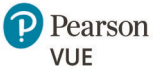

| Add a class                                                       | 16 |
|-------------------------------------------------------------------|----|
| View course content                                               | 17 |
| Classes                                                           | 18 |
| Edit a class                                                      | 18 |
| Delete a class                                                    | 19 |
| Add or change a class instructor                                  | 19 |
| View class content                                                | 20 |
| Enroll students                                                   | 20 |
| View students in class (class roster)                             | 22 |
| Add a class                                                       | 23 |
| CertPREP instructor tools                                         | 24 |
| How to access                                                     | 24 |
| Instructor dashboard                                              | 25 |
| Course info                                                       | 25 |
| Modifications                                                     | 25 |
| Student admin                                                     | 25 |
| View gradebook for enrolled learners                              | 25 |
| View a specific learner's enrollment status                       | 28 |
| View a specific learner's grades and progress                     | 28 |
| Adjust a learner's grade for a specific problem (course question) | 29 |
| Email                                                             |    |
| Automatic emails from the platform                                |    |
| Email recipients                                                  |    |
| Images                                                            | 33 |
| Restricted HTML Content                                           | 34 |
| Email History                                                     | 34 |
| Special Exams                                                     | 34 |
| Course CCX Coach dashboard                                        | 35 |
| Enrollment                                                        | 35 |
| Schedule                                                          | 35 |
| Set start dates                                                   |    |

| Set due dates                                                                                          |
|----------------------------------------------------------------------------------------------------|
| Remove class content                                                                                   |
| Re-add class content                                                                                   |
| Student admin (CCX Coach)40                                                                            |
| View gradebook40                                                                                       |
| Download student grades                                                                                |
| Grading policy41                                                                                       |
| Course name                                                                                            |
| FAQs42                                                                                                 |
| How do I add an instructor?42                                                                          |
| How do I unenroll a learner?42                                                                         |
| What happens if I purchase seats for an existing title and a new version of that title is published?42 |
| May I exchange seats if I purchase for the wrong title?                                                |
| If I purchase seats and they are unused, can they be transferred to a new title if my needs change?    |
| How do I add seats to my account/license?43                                                            |
| I titled my class incorrectly. How do I change the title?                                              |
| How do I add staff to a class?43                                                                       |
| What is the difference between a CCX Coach and a staff member?                                         |

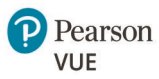

# Overview

# Administrators

Pearson CertPREP administrators (admins) are given tools to manage classes and instructors, including options to:

- Add classes
- Set class options
- Assign and change instructors
- View enrollments
- Monitor license usage
- Use all of the functions of an instructor such as
  - Manage learner enrollment
  - Email all enrolled learners
  - View a gradebook
  - Generate grade reports

# Guide structure

This guide takes you through CertPREP Manager, the CertPREP course Instructor Dashboard, and the CertPREP course CCX Dashboard. The FAQs at the end address specific common questions and situations.

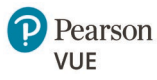

# CertPREP Manager

# Access

To access CertPREP Manager, you must first create a Pearson account and be registered as an Admin on the CertPREP portal by Pearson VUE staff.

You can then access CertPREP Manager at https://certprepcourseware.pearson.com/institution-portal/dashboard

You can access specific courses (and the features housed there) from within CertPREP Manager.

# Navigation

Navigation is done primarily through the navigation pane on the left of the screen.

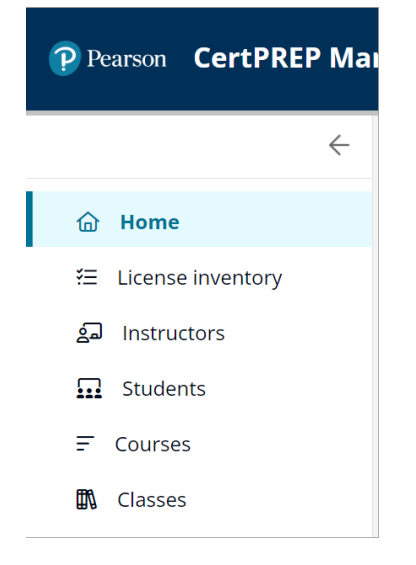

This navigation pane can be collapsed and expanded as needed. Use the arrow at the top of the pane to collapse it and use the menu icon (three horizonal lines) to expand it.

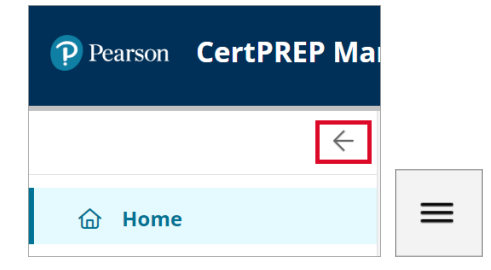

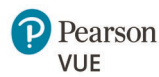

Within the detail screens, you may also see a back arrow at the top of the screen that will take you to the previous screen.

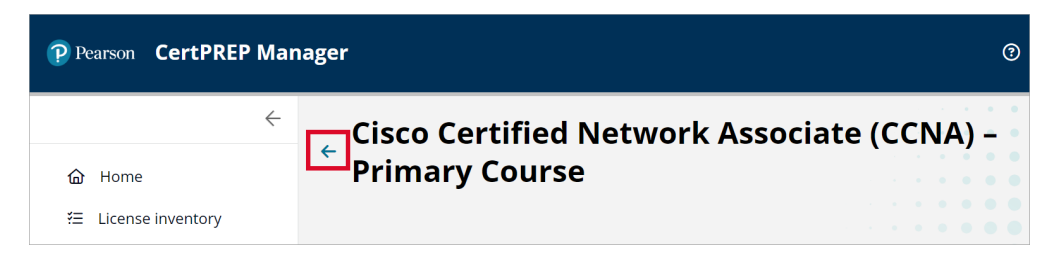

# Home page

The Home page gives you an overview of your new student registrations and classes scheduled. As an admin, the numbers and classes apply to your whole institution. Admins also see an overview of license inventory and instructor assignment management

| elcome to Ce                                                                                                    | ertPREP Dem              | os           |            |                                |                                 |                                     |                                    |                                    |                            |                            |                                                                                                    |
|----------------------------------------------------------------------------------------------------|--------------------------|--------------|------------|--------------------------------|---------------------------------|-------------------------------------|------------------------------------|------------------------------------|----------------------------|----------------------------|----------------------------------------------------------------------------------------------------|
| This week                                                                                                    | Last month               | Last quarter |            |                                |                                 |                                     |                                    |                                    |                            |                            |                                                                                                    |
|                                                                                                    | New students registe     | red          |            |                                |                                 |                                     |                                    |                                    | CI                         | asses scl<br>4             | heduled                                                                                                    |
| Itass schedule           MD102 Demo 090524           D fee 5.3024           CISSP Demo Course 09           D fee 5.3024           IT Specialist Python De           D fee 5.2024 | 0524<br>mo Course 090524 |              |            | 4<br>Sun<br>1<br>8<br>15<br>22 | 54<br>Mon<br>2<br>9<br>16<br>23 | ptemb<br>Tue<br>3<br>10<br>17<br>24 | er V<br>Wed<br>4<br>11<br>18<br>25 | 2024<br>Thu<br>5<br>12<br>19<br>26 | Fri<br>6<br>13<br>20<br>27 | 5at<br>7<br>14<br>21<br>28 | R                                                                                                    |
| Demo - Great Horizons                                                                                                    | - Al-900                 |              | Ŧ          |                                | 30                              |                                     |                                    |                                    |                            |                            | 0.000                                                                                                    |
| icense inventory                                                                                                    |                          |              |            |                                |                                 |                                     |                                    | v                                  | liew A                     |                            | Instructor assignment                                                                                                    |
| LICENSE POOL \$                                                                                                    | PURCHASED \$             | ENROLLED ©   | PEN<br>333 | IDING ‡                        |                                 | ŝ                                   | iemaini<br>9072                    | NG ¢                               |                            |                            | MD102 Demo 090524<br>MICROSOFT ENDPOINT ADMINISTRATOR (MD-<br>CERTPREP COURSE - PRIMARY COURSE<br>Sep 5 - Oct 4, 2024<br>Manage instructor |
|                                                                                                    |                          |              |            |                                |                                 |                                     |                                    |                                    |                            |                            | CISSP Demo Course 090524                                                                                                    |

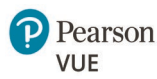

# License inventory

Admins can view how many licenses and which types of licenses their organization has on the License inventory page. The list of licenses describes the:

- License pool (type)
- Number of licenses purchased
- Number of students enrolled using those licenses
- Number of students pending enrollment with those licenses
- Number of remaining licenses that can be used

This list of licenses can be searched by license name or course name using the relevant drop-down lists and then selecting the **Apply** button. This list can also be sorted by the column headers using the arrows next to each heading.

| cense pool inv | rentory     |            |           |         |       |
|----------------|-------------|------------|-----------|---------|-------|
| License name   |             | ▼ Course   |           |         |       |
|                |             |            |           | Reset   | Apply |
| LICENSE POOL 🌲 | PURCHASED 🌲 | ENROLLED 🌲 | PENDING 💂 | REMAINI | NG 🌲  |
|                |             |            |           |         |       |

If you want to view details of which courses are included within a license pool, select the license pool name. This takes you to the License pool detail page with a list of courses covered by the license and number of students enrolled in each.

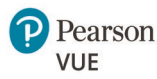

| <ul> <li>License pool: Multicourse<br/>License</li> <li>Courses for which a license can be used/assigned<br/>from this pool.</li> </ul> | PURCHASED     ENROLLED     REMAINING       101     6     1   Buy a license |
|----------------------------------------------------------------------------------------------------|----------------------------------------------------------------------------|
| COURSE 🚔                                                                                                    | ENROLLED 🚔                                                                 |
| CompTIA® A+ Core 1 and Core 2 – Primary Course                                                                                          | 7                                                                          |
| <u>Cisco Certified Network Associate (CCNA) – Primary Cours</u>                                                                         | <u>se</u> 54                                                               |
| <u> Microsoft Azure Fundamentals – Primary Course</u>                                                                                   | 1                                                                          |

Additional licenses may be purchased by clicking the **Buy a license** button.

# Instructors

### View instructors

Admins can access a list of the instructors in their organization on the **Instructors** page. This page gives you additional information for each instructor as well:

- Instructor email
- Number of courses taught
- Time last seen in the system

The list of instructors can be filtered by instructor name, email, and course. Enter your criteria and select the **Apply** button.

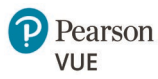

| Instructors       |                  |            |     | Add new instructor |
|-------------------|------------------|------------|-----|--------------------|
| Search            |                  |            |     |                    |
| Instructor name 🔘 | Instructor email |            |     |                    |
| Q Instructor Name |                  |            |     |                    |
| Course            |                  | •          | Res | Apply              |
| INSTRUCTOR 🗢      | LAST SEEN 🐥      | EMAIL 🚔    |     | COURSES TAUGHT 🌲   |
| <u>Scot</u>       | Today            | <u>sco</u> |     | 6                  |
| Tit               | 3 days ago       | ti         |     | 14                 |
| Sco               | Today            | <u>sco</u> |     | 5                  |

### Add instructors to CertPREP

You can add instructors on the Instructors page. **However**, the instructor must first go into Pearson's identity service and create an account.

Create an account

1. Go to certprepcourseware.pearson.com.

2. Select the **Log in Here** button.

| CertPR                                                                                        | <b>EP</b><br>arson                                                                                                    |                                                                                                    |
|-----------------------------------------------------------------------------------------------|----------------------------------------------------------------------------------------------------|----------------------------------------------------------------------------------------------------|
| Comprei                                                                                       | nensive online IT t                                                                                                    | raining with                                                                                                    |
| CertPRE                                                                                       | by Pearson                                                                                                    |                                                                                                    |
| Looking for a one-st<br>Pearson is a compro<br>with all the resource<br>videos all in one spo | top solution for technology-focused trai<br>ehensive online IT training solution for t<br>es you need to succeed. Enjoy the conve<br>ot. | ning and certification? CertPREP by<br>training centers, instructors, and learners<br>enience of practice tests, training labs and |
| Access my<br>course.                                                                          | Looking for online IT training?<br>catalog.                                                                                              | See the CertPREP by Pearson course                                                                                                 |
| Log In Here                                                                                   | View All Courses                                                                                                    |                                                                                                    |

3. Select the **Create an account** link.

| Sign in                                       |  |
|-----------------------------------------------|--|
| New to Pearson <sup>9</sup> Create an account |  |
| User Name                                     |  |
|                                               |  |
| 🗆 Remember my username                        |  |

Enter your information to create an account.
 **NOTE**: Some browsers will automatically fill in your email and password. You can delete these and enter something different if you choose.

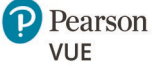

5. Select the **Create Account** button.

| Email address                                                                                       |                  |                  |                                    |
|----------------------------------------------------------------------------------------------------|------------------|------------------|------------------------------------|
|                                                                                                    |                  |                  |                                    |
| The email address fi                                                                                | eld is required. |                  |                                    |
|                                                                                                    |                  |                  |                                    |
| Username                                                                                            |                  |                  |                                    |
|                                                                                                    |                  |                  |                                    |
| Same as Email a                                                                                     | ddress           |                  |                                    |
|                                                                                                    |                  |                  |                                    |
| First Name                                                                                          |                  |                  |                                    |
|                                                                                                    |                  |                  |                                    |
|                                                                                                    |                  |                  |                                    |
|                                                                                                    |                  |                  |                                    |
| Last Name                                                                                           |                  |                  |                                    |
| Last Name                                                                                           |                  |                  |                                    |
| Last Name                                                                                           |                  |                  |                                    |
| Last Name                                                                                           |                  |                  | ~                                  |
| Last Name<br>Select Country                                                                         |                  |                  | ~                                  |
| Last Name Select Country Password                                                                   |                  |                  | ~                                  |
| Last Name Select Country Password                                                                   |                  |                  | ~<br>@                             |
| Last Name Select Country Password The password field is                                             | required.        |                  | ~<br>@                             |
| Last Name Select Country Password The password field is By clicking "Create Ac acknowledge our Priv | required.        | our Terms of use | <ul> <li>✓</li> <li>and</li> </ul> |

You will receive a prompt to check your email for a link to register your account.

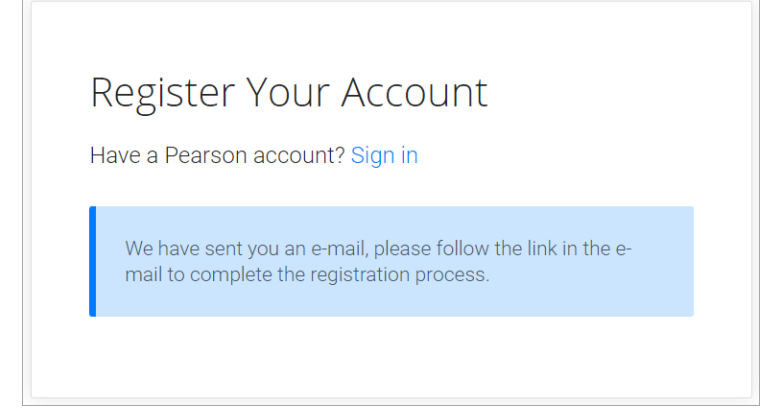

6. Find the registration email in your inbox.

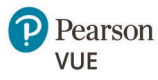

#### 7. Select the Verify button.

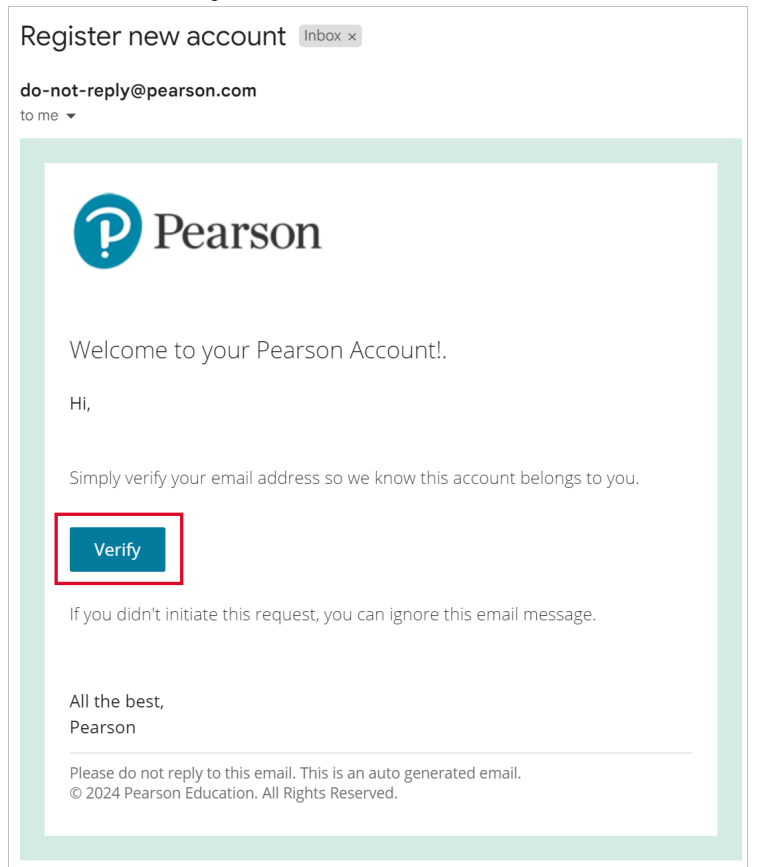

You will receive confirmation that your account has been registered successful with a link to sign in.

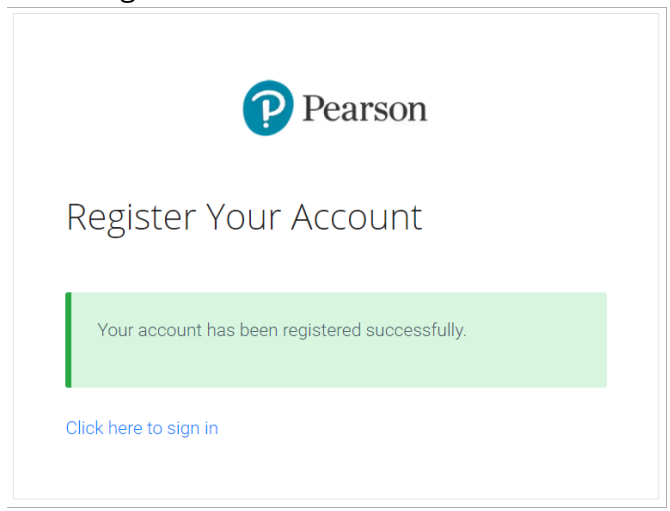

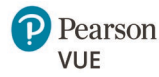

#### Add an instructor

After an instructor has created their Pearson account above:

- 1. Go to the Instructors page in CertPREP Manager.
- 2. Select the Add new Instructor button at the top of the page.

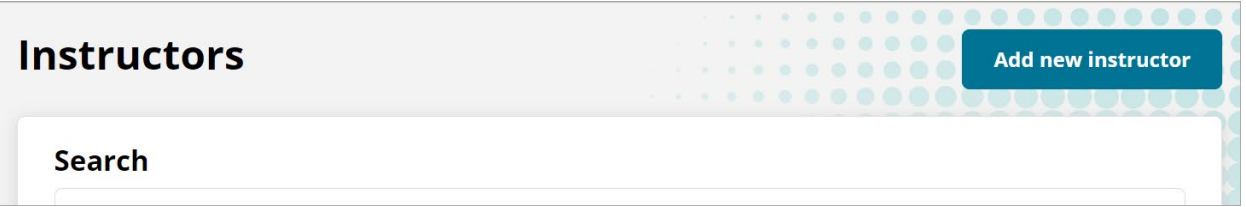

3. Enter the instructor's email, first name and last name **exactly** as it was entered for their Pearson account. This **must** match their Pearson account information.

| Add new instructor | $\overline{\times}$ |
|--------------------|---------------------|
| Email *            |                     |
| First name         |                     |
| Last name          |                     |
| Cancel             | Add instructor      |

# Add or change a class instructor

To add or change a class instructor, you will need to use the Classes page above.

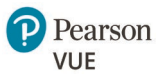

# Students

### New students registered

Like the homepage, the Students page shows the number of new students registered in all classes. This defaults to the timeline of this week; however, you can also view the new students registered in the last month and last quarter using the buttons above the number displayed.

| St | udents    |                    |              |  |
|----|-----------|--------------------|--------------|--|
|    | This week | Last month         | Last quarter |  |
|    |           | New students regis | tered        |  |
|    |           |                    |              |  |

# Student list

The student list provides admins with a list of students in all of the institution's classes. You can filter this list by one or more of the following criteria:

- Student name
- Student email
- Course
- Class
- Exam ready

To filter, select or enter your filter criteria and select the **Apply** button.

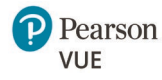

| earch              |               |   |       |                                     |                     |         |            |               |   |
|--------------------|---------------|---|-------|-------------------------------------|---------------------|---------|------------|---------------|---|
| Student name OS    | Student email |   |       |                                     |                     |         |            |               |   |
| Course             |               | • | Class | -                                   | Exam rea            | dy      |            | -             | P |
|                    |               |   |       |                                     |                     |         | Reset      | Apply         |   |
| STUDENT 🔷          | EMAIL 🚔       |   |       | CLASS NAME 🌩                        | START - END<br>DATE | \$<br>* | PROGRESS 🌲 | EXAM<br>READY |   |
| Yas                | adr           |   |       | CYSA CertPrep Course                | 11/15/23 -          |         |            | no            |   |
| James              | lc            |   |       | <u>Microsoft (PL-300)/Cassca Te</u> | 08/27/24 -          |         |            | no            |   |
| Scot               | <u>sc</u>     |   |       | CCNP & CCIE Enterprise              | 12/21/23 -          |         |            | no            |   |
| pending_enrollment |               |   |       | CCNP & CCIE Enterprise              | 12/21/23 -          |         |            | no            |   |
| Ro                 |               |   |       | Ronda-AZ700-0726-ABC                | 07/26/24 -          |         |            | no            |   |

#### The list and search results can also be sorted using the arrows next to each column header.

| STUDENT 🚔 EMAIL 🚔 CLASS NAME 🚔 | START - END 🔶 P<br>DATE P | ROGRESS $\Rightarrow$ EXAM $\Rightarrow$ READY |
|--------------------------------|---------------------------|------------------------------------------------|
|--------------------------------|---------------------------|------------------------------------------------|

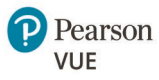

# Courses (primary)

Admins can view a list of primary courses licensed across the organization on the Courses page. Information for each primary course includes:

- Number of classes
- Instructor status (ready or missing)
- Number of students enrolled
- Number of students invited

This list of courses is filterable by course name using the **Find a course** list of courses and selecting the **Apply** button. The list can also be sorted by the different column headers using the arrows next to the headers.

| ourses                                                   |           |              |                                 |                  |       |
|----------------------------------------------------------|-----------|--------------|---------------------------------|------------------|-------|
| ind a course                                             |           |              |                                 |                  |       |
| Course                                                   |           |              | ~                               | Reset            | Apply |
| COURSES 🌲                                                | CLASSES 🚔 | INSTRUCTOR 荣 | STUDENTS ENROLLED $\Rightarrow$ | STUDENTS INVITED |       |
| <u>CompTIA® A+ Core 1 and</u><br>Core 2 – Primary Course | 12        | Missing (9)  | 7                               | 6                | ***   |

# Add a class

Admins can add a class to a course from the Courses page.

- 1. Find the appropriate course in the list.
- 2. Select the ellipsis (3 dots) icon to the right.
- 3. Select the Add Class option.

| <u>CompTIA® A+ Core 1 and</u><br><u>Core 2 – Primary Course</u> | 12 | Missing (9)  | 7  | 6                   |             |
|-----------------------------------------------------------------|----|--------------|----|---------------------|-------------|
| <u>Cisco Certified Network</u>                                  |    |              |    | 🖸 Cour              | rse Details |
| <u>Associate (CCNA) – Primary</u><br>Course                     | 17 | Missing (15) | 54 | <sup>18</sup> + Add | Class       |

4. Enter the Class name and Start date at a minimum. If you know more information at this time, you can enter it now.

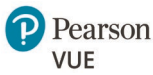

5. Select the **Submit** button.

| Add Class<br>CompTIA® A+ Core 1 and Core 2 - Primary Course |                    |  |  |  |  |  |  |  |  |
|-------------------------------------------------------------|--------------------|--|--|--|--|--|--|--|--|
| Class name / Title *                                        |                    |  |  |  |  |  |  |  |  |
| Instructor                                                  |                    |  |  |  |  |  |  |  |  |
| Start date *                                                | End date           |  |  |  |  |  |  |  |  |
| Minimum enrollment                                          | Maximum enrollment |  |  |  |  |  |  |  |  |
|                                                             | Cancel Submit      |  |  |  |  |  |  |  |  |

### View course content

You can view the details of a course in the ellipsis menu of the course.

- 1. Find the appropriate course in the list.
- 2. Select the ellipsis (3 dots) icon to the right.
- 3. Select **Course Details**. This opens the course in CertPREP.

| <u>Microsoft Azure</u><br><u>Fundamentals</u> | 2 | Ready | 1 | 0              |
|-----------------------------------------------|---|-------|---|----------------|
| Communication Skills for                      |   |       |   | Course Details |
| Business: English for IT                      | 0 | Ready | 0 | 0 + Add Class  |

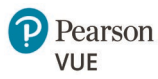

# Classes

Admins can view all classes for the organization on the Classes page.

You can filter classes by Course and Instructor (if one is assigned). Select your criteria and then select the **Apply** button.

You can also sort this list using the arrows next to the column headings.

| asses                            |              |                            |                      |       |               |             |       |
|----------------------------------|--------------|----------------------------|----------------------|-------|---------------|-------------|-------|
| Course                           |              | - Instruct                 | or                   |       |               |             |       |
|                                  |              |                            |                      |       |               | Reset       | Apply |
| CLASS 🐥                          | INSTRUCTOR 🌲 | ENROLLMENT - MIN<br>STATUS | STUDENTS<br>ENROLLED | MAX 🚖 | START<br>DATE | END<br>DATE | <br>▼ |
| TechNation Careers/CertP         | ke           | Complete                   | 1                    | 200   | 08/09/24      | -           | •••   |
| CompTIA® A+ Core 1 and           | kev          | Complete                   | 3                    | 200   | 08/12/24      | -           |       |
| Microsoft Power BI Fund (        | ke           | Complete                   | 0                    | 200   | 08/09/24      | -           |       |
| <u>Microsoft Power Bl Fund (</u> | kev          | Complete                   | 1                    | 200   | 08/09/24      | -           |       |
| CEB AZ-800 Demo                  | ke           | Pending (2)                | 4                    | 200   | 08/07/24      | -           | 000   |

# Edit a class

To edit the details of an existing class:

- 1. Find the class in the list.
- 2. Select the ellipsis (3 dots) icon to the right of the class.
- 3. Select Edit Class.

| <u>Microsoft (PI-300) 240920</u> | ł. | Complete    | 2 | 200 | 09/20/24 - ····             |
|----------------------------------|----|-------------|---|-----|-----------------------------|
| <u>SystemSkills</u>              | u  | Pending (3) | 0 | 200 | 09/ 년 Edit Class            |
| <u>SystemSkills</u>              | kŧ | Complete 1  | 0 | 1   | 09/ أحام Manage Instructors |

4. Adjust the class details as needed.

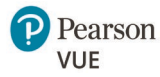

5. Select the Submit button.

| Edit Class<br>Microsoft Azure Administrate | or - Primary Course  | $\times$ |
|--------------------------------------------|----------------------|----------|
| Class name / Title * SystemSkills Demo2    |                      |          |
| Start date *           09/18/2024          | End date             |          |
| Minimum enrollment                         | Maximum enrollment — |          |
|                                            | Cancel               | omit     |

### Delete a class

**NOTE**: Classes can only be deleted if no students have been enrolled in the class.

To delete a class:

- 1. Find the class in the list.
- 2. Select the ellipsis (3 dots) icon to the right of the class.
- 3. Select Delete Class option

| class \$ | INSTRUCTOR \$ | ENROLLMENT STATUS 🌻 | MIN ¢ | STUDENTS ENROLLED $\ \ \updownarrow$ | MAX ‡ | START DATE | C END DATE C                      |        |
|----------|---------------|---------------------|-------|--------------------------------------|-------|------------|-----------------------------------|--------|
| c        | -             | Pending (1)         |       | 1                                    | 200   | 08/19/24   |                                   |        |
| Q        |               | Complete            |       | 0                                    | 200   | 08/19/24   | Ø View class co<br>Ø Manage Instr | uctors |
| Col      | k             | Complete            |       | 3                                    | 200   | 08/12/24   | Edit Class                        | _      |
| 2        | Unassigned    | Complete            |       | 0                                    | 200   | 07/22/24   | U Delete Class                    |        |
| Cat      | Unassigned    | Complete            |       | 0                                    | 200   | 07/19/24   | -                                 |        |

### Add or change a class instructor

To edit a class instructor:

- 1. Find the class in the list.
- 2. Select the ellipsis (3 dots) icon to the right of the class.

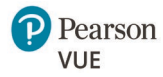

#### 3. Select Manage Instructors.

| <u> Microsoft (PI-300)_240920</u> | ŀ  | Complete    | 2   | 200 | 09/20/24 - •••           |
|-----------------------------------|----|-------------|-----|-----|--------------------------|
| <u>SystemSkills</u>               | u  | Pending (3) | 0   | 200 | 09/                      |
| <u>SystemSkills</u>               | ke | Complete    | 1 0 | 1   | 09/ 홈 Manage Instructors |

**NOTE**: Assigning an instructor does not necessarily mean that there will be an instructorled delivery. In situations where an institution is using CertPREP Manager to track student progress, an "instructor" may be assigned to a class for monitoring purposes.

#### View class content

To view the class content:

- 1. Find the class in the list.
- 2. Select the ellipsis (3 dots) icon to the right of the class.
- 3. Select View class content.

| <u> Microsoft (Pl-300)_240920</u> | ł  | Complete    | 2 | 200 | 09/2 | 0/24 - •••                                                  |
|-----------------------------------|----|-------------|---|-----|------|-------------------------------------------------------------|
| <u>SystemSkills</u>               | u  | Pending (3) | 0 | 200 | 09/  | <ul><li>☑ Edit Class</li><li>☑ View class content</li></ul> |
| <u>SystemSkills</u>               | ke | Complete 1  | 0 | 1   | 09/  | දුබ Manage Instructors                                      |

This takes you to the CertPREP class.

### **Enroll students**

To enroll students in a class:

- 1. Find the class in the list.
- 2. Select the class name to go to the Class Details page.
- 3. Select the ellipsis (3 dots) icon above the student list.

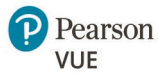

4. Select Invite student to enroll.

| ← Class detai    | ls:                            |            |                     |                             |
|------------------|--------------------------------|------------|---------------------|-----------------------------|
| ADMINISTERING WI | NDOWS SERVER HYBRID CORE INFRA | ASTRUCTURE | SN<br>RW            | Scott<br>Ronda              |
|                  | 5140 A                         | Manage Ir  | nstructors          | View class content          |
|                  | EMAIL 👻                        |            | COURSEWARE PROGRESS | 음+ Invite student to enroll |

5. Enter the student's email address in the enrollment pop-up. Multiple email addresses can be copy/pasted into the pop-up window. Email addresses should be separated by a comma.

| Invite student to enroll                                   | ×           |
|------------------------------------------------------------|-------------|
| CLASS: SECURITY+ CHICAGO SEP 30-OCT 4                      |             |
| student1@abcboxcompany.com,<br>student2@abcboxcompany.com, |             |
|                                                            | <b>9 @</b>  |
| Cancel                                                     | Send invite |

6. Select **Send invite**. A confirmation message will appear briefly in the lower left corner of your browser window.

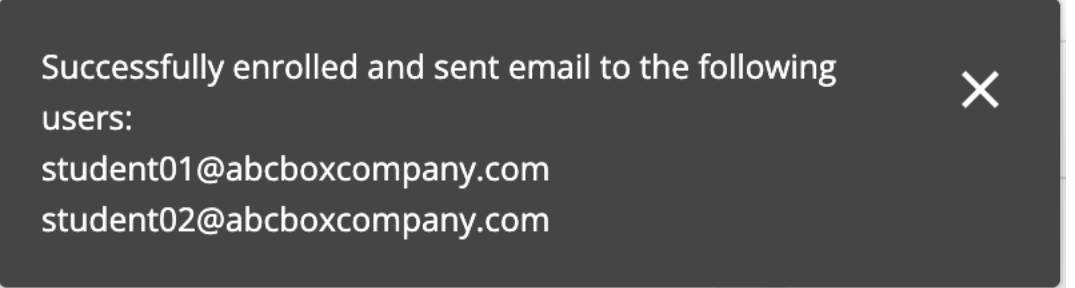

CertPREP sends an automatic enrollment email to learners when they are enrolled in the course. This is sent from donotreply@pearsonadvance.com.

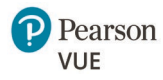

### View students in class (class roster)

To view a list of students enrolled in a class, select the name of the class. This takes you to the Class details page.

| ← Clas | ss details: Sys                                    | temSkills                             |          |                       |                 |
|--------|----------------------------------------------------|---------------------------------------|----------|-----------------------|-----------------|
| SYSTE  | ADMINISTR<br>18, 2024<br>nent: enrolled 3, maximut | <b>ATOR - PRIMARY COURSE</b><br>m 200 |          | INSTRUCTOR            |                 |
|        |                                                    |                                       | Manage   | Instructors           | class content   |
| N0 ≑   | STUDENT ≑                                          | EMAIL 🌻                               | STATUS 🌲 | COURSEWARE PROGRESS 🌲 | EXAM READY 🌩    |
| 1      | Pending_enrollment                                 | sa                                    | Pending  |                       | No              |
| 2      | Pending_enrollment                                 | SWé                                   | Pending  |                       | No              |
| 3      | Pending_enrollment                                 | sa                                    | Pending  |                       | No              |
|        |                                                    |                                       |          |                       | Showing 3 of 3. |

#### **Courseware Progress**

Courseware Progress is a visual representation of a student's overall progress.

#### **Exam Ready**

Exam Ready currently indicates that the student has completed the content, NOT that they are ready to take the exam. To be truly exam-ready, we recommend that students complete further study through use of the practice test. The student should achieve a 90% in Certification Mode, twice consecutively, but not on the same day. The Exam Pass Pledge requires passing the practice exam in Certification Mode with a score of 90% or more twice in a 30-day period. In the future, the Exam Ready designation will provide a true indication of exam readiness.

#### **Class management options**

You can also access the options to manage instructors, view class content, edit class details, and invite students to enroll from this page using the buttons and ellipsis menu above the list of students.

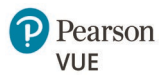

| Manage In | ostructors    | 2       | View class content             |        |
|-----------|---------------|---------|--------------------------------|--------|
| STATUS 🌲  | COURSEWARE PP | ROGRESS | <ul> <li>Edit Class</li> </ul> |        |
| Pending   |               |         | ă™ Invite student to           | enroll |

# Add a class

To add a new class , you must use the Add Class feature on the primary courses, which can be accessed from the

Back to top

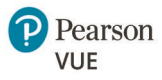

# CertPREP instructor tools

A number of Instructor tools are found under the Instructor tab inside each individual course in CertPREP class tool.

| Pearson IT Specialist P                                       | Help                   |
|---------------------------------------------------------------|------------------------|
| View this course as: Staff                                    | View course in: Studio |
| Course Progress Dates Notes Lab Library Video Library Feedbac | Instructor CCX Coach   |
| IT Specialist Py                                              |                        |

In the future, these tools will be accessible directly from CertPREP Manager

# How to access

You can navigate to the Instructor tab in the CertPREP class tool by accessing a specific class from within CertPREP Manager.

- 1. Go to the **Classes** section using the Navigation pane.
- 2. Find the relevant class in the list.
- 3. Select the class name to view its details and options.

| lasses              |              |                    |                      |       |               |             |       |
|---------------------|--------------|--------------------|----------------------|-------|---------------|-------------|-------|
| Course              |              |                    | r                    |       |               |             | Ţ     |
|                     |              |                    |                      |       |               | Reset       | Apply |
| CLASS 🔶             | INSTRUCTOR 🛓 | ENROLLMENT 🔶 MIN 🚽 | STUDENTS<br>ENROLLED | MAX 🌲 | START<br>DATE | END<br>DATE | ÷     |
| <u>SystemSkills</u> | ke           | Pending (3)        | 0                    | 200   | 09/18/24      | -           | •••   |

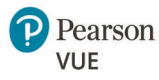

4. In the Class details page, select the **View class content** button.

| <ul> <li>Class details: SystemSkills</li> </ul>                      |                    |
|----------------------------------------------------------------------|--------------------|
| SYSTEMSKILLS DEMO2<br>MICROSOFT AZURE ADMINISTRATOR - PRIMARY COURSE | JL Jeremy          |
| Enrollment: enrolled 3, maximum 200                                  |                    |
|                                                                      | Manage Instructors |

This takes you to the class content in the CertPREP class tool.

5. Select the **Instructor** tab to access the Instructor Dashboard.

# Instructor dashboard

The Instructor Dashboard provides you with tools to manage your class before, during, and after the class start date.

# Course info

The Course Info tab provides an overview of overall class enrollment and other basic class information.

### Modifications

If you need to modify the class name or schedule, use the Classes > Edit a class feature in CertPREP Manager.

# Student admin

The Student Admin tab allows you to manage learner enrollment status and view the gradebook and individual learner progress.

### View gradebook for enrolled learners

The gradebook provides a view of all learners' scores for all assignments and evaluations.

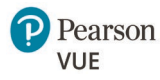

| Pearson Cours                                                         | ses                   |            |                     |            |                     |            |                     |            |                     |                     |            |                     |            | 9                   |            | <b>~</b>                          | Î    |
|-----------------------------------------------------------------------|-----------------------|------------|---------------------|------------|---------------------|------------|---------------------|------------|---------------------|---------------------|------------|---------------------|------------|---------------------|------------|-----------------------------------|------|
| Sack to Dashboard<br>Gradebool<br>course-v1:VUE+ITSF                  | <b>(</b><br>PYTHON+   | 2022       |                     |            |                     |            |                     |            |                     |                     |            |                     |            |                     |            |                                   |      |
| Step 1: Filter the Grade<br>TEdit Filters<br>Step 2: View or Modify I | Report<br>ndividual G | rades      |                     |            |                     |            |                     |            |                     |                     |            |                     | Searc      | h by usernan        | ne, email, | <b>Q</b><br>or student k          | <br> |
| Percent V<br>Showing 46 of 115 total                                  | learners              |            |                     |            |                     |            |                     |            |                     |                     |            |                     |            |                     |            |                                   |      |
| Username Email<br>Student Key*                                        | Hands On<br>Labs 01   | Quiz<br>01 | Hands On<br>Labs 02 | Quiz<br>02 | Hands On<br>Labs 03 | Quiz<br>03 | Hands On<br>Labs 04 | Quiz<br>04 | Hands On<br>Labs 05 | Hands On<br>Labs 06 | Quiz<br>05 | Hands On<br>Labs 07 | Quiz<br>06 | Practice<br>Exam 01 | Cert<br>01 | Total<br>Grade<br>(%)<br><b>0</b> |      |
| Cai<br>Da                                                             | 100<br>0              | 100<br>0   | 0                   | 100<br>0   | 100<br>0            | 100<br>0   | 100<br>0            | 100<br>0   | 100<br>0            | 100<br>0            | 100<br>0   | 0                   | 100<br>0   | 29<br>0             | 100<br>0   | 56%<br>0%                         | •    |

#### **Score View**

Scores can be viewed as a percentage score or as an absolute score out of the total points possible. Use the Score View dropdown menu to select between the two options.

| r<br>Pearson <sup>Courses</sup>                                               |                    |                    |         |                     |                     |         |            |             | 2          |            | •            | Î |
|-------------------------------------------------------------------------------|--------------------|--------------------|---------|---------------------|---------------------|---------|------------|-------------|------------|------------|--------------|---|
| << Back to Dashboard                                                          |                    |                    |         |                     |                     |         |            |             |            |            |              | l |
| Gradebook                                                                     |                    |                    |         |                     |                     |         |            |             |            |            |              | l |
| course-v1:VUE+ITSPYTHON+2022                                                  |                    |                    |         |                     |                     |         |            |             |            |            |              | l |
|                                                                               |                    |                    |         |                     |                     |         |            |             |            |            |              | l |
| Step 1: Filter the Grade Report                                               |                    |                    |         |                     |                     |         |            |             |            |            |              | l |
| <b>▼</b> Edit Filters                                                         |                    |                    |         |                     |                     |         |            |             |            |            | Q            | l |
| Step 2: View or Modify Individual Grades                                      |                    |                    |         |                     |                     |         | Sea        | arch by use | ername, er | nail, or   | student key  | l |
| Score View:                                                                   |                    |                    |         |                     |                     |         |            |             |            |            |              | l |
| Absolute                                                                      |                    |                    |         |                     |                     |         |            |             |            |            |              | l |
|                                                                               |                    |                    |         |                     |                     |         |            |             |            |            |              |   |
| Showing <b>46</b> of <b>115</b> total learners                                |                    |                    |         |                     |                     |         |            |             |            |            |              |   |
|                                                                               |                    |                    |         |                     |                     |         | Hands      |             | Deseties   |            | Total        |   |
| Username Email Hands On Quiz 01 Hands O<br>Student Key* Email Labs 01 Labs 02 | Quiz 02<br>Labs 03 | Quiz 03<br>Labs 04 | Quiz 04 | Hands On<br>Labs 05 | Hands On<br>Labs 06 | Quiz 05 | On<br>Labs | Quiz 06     | Exam       | Cert<br>01 | Grade<br>(%) |   |
|                                                                               |                    |                    |         |                     |                     |         | 07         |             | 01         |            | 0            |   |
| Ce 100/100 10/10 0/100                                                        | 10/10 100/100      | 10/10 100/100      | 10/10 1 | 100/100             | 100/100             | 10/10   | 0          | 10/10       | 0.29/1     | 1/1        | 56%          |   |
| Da 0 0 0                                                                      | 0 0                | 0 0                | 0 0     | 0                   | 0                   | 0       | 0          | 0           | 0          | 0          | 0%           | - |

#### Filtering

Click the Edit Filters button to display the filter options on the left.

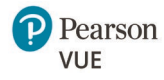

| Pearson Courses     |                          |             |       |          |
|---------------------|--------------------------|-------------|-------|----------|
| T ×                 | << Back to Dashboard     |             |       |          |
|                     | Gradebook                | <b>K</b>    |       |          |
| Assignments ^       | course-v1:VUE+ITSF       | YTHON+      | 2022  |          |
| Assignment Types    |                          |             |       |          |
| All                 | Step 1: Filter the Grade | Report      |       |          |
|                     | <b>▼</b> Edit Filters    |             |       |          |
| Assignment          | Stop 2: May or Madiful   | adividual C | radaa |          |
| All                 | Score View:              | ndividual G | races |          |
| Min Grade Max Grade | Barcant                  |             |       |          |
| 0 % 100 %           | Percent •                |             |       |          |
|                     | Showing 46 of 115 total  | learners    |       |          |
| Apply               |                          |             |       | _        |
|                     | Username Email           | Hands On    | Quiz  | Hands On |
| Overall Grade       | Student Key*             | Labs 01     | 01    | Labs 02  |
| Min Grade Max Grade | E                        | 0           | 0     | 0        |
| 0 % 100 %           |                          | -           | -     | -        |
| Apply               | br                       | 0           | 0     | 0        |
| Арріу               | Ca                       | 100         | 100   | 0        |
| Student Groups      | Da                       | 0           | 0     | 0        |

**Assignment Types** filters by a set of assignment types such as labs or quizzes.

**Assignment** filters by a specific assignment, quiz, lab, etc.

If you select a specific assignment, the Min Grade and Max Grade filters also become available. Once you enter the Min and Max Grade values, you must click Apply for that filter to be applied.

| Pearson Courses                             |                                                                      |
|---------------------------------------------|----------------------------------------------------------------------|
| <b>T</b> ×                                  | <- Back to Dashboard Gradebook                                       |
| Assignments ^                               | course-v1:VUE+ITSPYTHON+2022                                         |
| Assignment Types       All       Assignment | Step 1: Filter the Grade Report<br>TEdit Filters                     |
| Hands On Labs 01: Skill 1.4 Sele V          | Assignment: Hands On Labs 01 ×<br>Assignment Grade: 50 - 100 ×       |
| 50 % 100 %<br>Apply                         | Step 2: View or Modify Individual Grades<br>Score View:<br>Percent v |

Filters currently applied to your results will appear below the Edit Filters button.

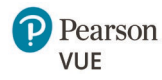

| Pearson Courses                             |                                                                      |
|---------------------------------------------|----------------------------------------------------------------------|
| <b>T</b> ×                                  | < Back to Dashboard<br>Gradebook                                     |
| Assignments ^                               | course-v1:VUE+ITSPYTHON+2022                                         |
| Assignment Types       All       Assignment | Step 1: Filter the Grade Report<br><b>Y</b> Edit Filters             |
| Hands On Labs 01: Skill 1.4 Sele V          | Assignment: Hands On Labs 01 ×<br>Assignment Grade: 50 - 100 ×       |
| 50 % 100 %<br>Apply                         | Step 2: View or Modify Individual Grades<br>Score View:<br>Percent ~ |

### View a specific learner's enrollment status

It is recommended to use the CertPREP Manager Classes > View students in a class feature for this information. However, you can also access it here.

- 1. Enter the learner's Pearson email address or username.
- 2. Click View Enrollment Status.

The learner's enrollment status is displayed below the entry field.

| View a specific learner's enrollment status   |
|-----------------------------------------------|
| Learner's Pearson email address or username * |
| @com                                          |
| Enrollment status for a ctive                 |
| View Enrollment Status                        |

### View a specific learner's grades and progress

- 1. Enter the learner's Pearson email address or username.
- 2. Click View Progress Page.

| View a specific learner's grades and progress |  |
|-----------------------------------------------|--|
| Learner's Pearson email address or username   |  |
| i@i.com                                       |  |
| View Progress Page                            |  |
|                                               |  |

This opens the Progress page and displays details of the learner's progress and grades.

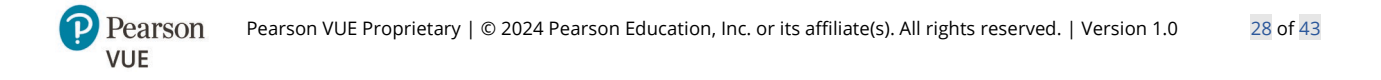

| Course com<br>This represents how mu<br>course content you have<br>Note that some content<br>be released. | pletion<br>ich of the<br>e completed.<br>may not yet | 9%<br>compared          | Related links Dates A schedule view of your course due dates and upcoming assignments. Course Outline A birds-eye view of your course content. |
|----------------------------------------------------------------------------------------------------|------------------------------------------------------|-------------------------|----------------------------------------------------------------------------------------------------|
| Certificate status                                                                                        | certificate, you mus                                 | t have a passing grade. |                                                                                                    |
| Grades<br>This represents your<br>weighted grade against<br>the grade needed to<br>pass this course.      | 0% You                                               | ur current grade        |                                                                                                    |
| A weighted grade course                                                                                   | e of 80% is requir                                   | red to pass in this     |                                                                                                    |
| Grade summary 🛈                                                                                           |                                                      |                         |                                                                                                    |
| Assignment type                                                                                           | Weight Grad                                          | e Weighted grade        |                                                                                                    |
| Quiz                                                                                                    | 20% 0                                                | % 0%                    |                                                                                                    |
| Hands On Labs                                                                                             | 30% 0                                                | % 0%                    |                                                                                                    |

Adjust a learner's grade for a specific problem (course question) You currently have two options for adjusting a learner's grade for a specific problem:

- Reset learner's attempts to zero
- Delete a learner's answers and scores from the database

**NOTE**: The Rescore and Override Score options are currently under construction and not functional at this time.

There are two ways to make these adjustments: here on the student admin page and on a specific problem debug page. The student admin page is best for adjusting multiple learners. The specific problem debug page is best for adjusting a single learner. Choose the instructions best for your situation.

**Student Admin Page** Best for adjusting multiple learners

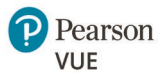

1. Enter the location of the problem (question) in the course.

| Adjust a learn       | er's grade for a specific problem                                |
|----------------------|------------------------------------------------------------------|
| Learner's Pearson    | email address or username                                        |
| Learner email ac     | ddress or username                                               |
| Location of proble   | em in course                                                     |
| Example: block-v1:ed | X+DemoX+2015+type@problem+block@618c5933b8b544e4a4cc103d3e508378 |
| Problem location     | n                                                                |

To find the location of a problem in the course:

- a. Go to the Course tab.
- b. Go to the specific problem in the course.
- c. Click the Staff Debug Info button.

| Question 2                                                                        |                    |                  |
|-----------------------------------------------------------------------------------|--------------------|------------------|
| What is the data type of variable a expressed in the line $a = 45 > 16?$<br>Float |                    |                  |
| Submit                                                                            |                    | Show answer      |
|                                                                                   | SUBMISSION HISTORY | STAFF DEBUG INFO |
| 0/1 point (graded)                                                                |                    |                  |

#### The location line appears below the Actions section.

| Staff Debug: Dropdown                                                                                                    |
|----------------------------------------------------------------------------------------------------|
| Actions Username: Score (for override only): O (Reset Learner's Attempts to Zero   Delete Learner's State   Rescore Learner's Submission   Rescore Only If Score Improves   Override Score ] |
| is_released = <font color="red">Yes!</font><br>location = ccx-block-<br>v1:VUE+ITSPYTHON+2022+ccx@1100+type@problem+block@9bcbf490941f475d9cf08561e42d13f3                                   |

- 2. Copy the entire problem location after the equal sign. (Highlight the text, right-click, and select Copy.)
- 3. Return to the Instructor > Student Admin tab.

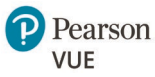

- 4. Paste the problem location into the "Location of problem in course" field.
- 5. Enter the learners' Pearson email addresses or usernames, separated by a comma.

| 08378 |
|-------|
|       |
| 28    |

- 6. Select the override button that is appropriate for the situation.
- 7. You will receive a confirmation pop-up message that the task has been started.

Specific Problem Debug Page

Best for adjusting a single learner

- 1. Go to the Course tab.
- 2. Go to the specific problem (question) in the course.
- 3. Click the Staff Debug Info button.

| Question 2                                                                |                    |                  |
|---------------------------------------------------------------------------|--------------------|------------------|
| What is the data type of variable a expressed in the line $a = 45 > 16$ ? |                    |                  |
| Float ~ 🗙                                                                 |                    |                  |
|                                                                           |                    | Show answer      |
| Submit                                                                    |                    |                  |
|                                                                           | SUBMISSION HISTORY | STAFF DEBUG INFO |
| 0/1 point (graded)                                                        |                    |                  |

4. Click the link for the appropriate action at the top of the page.

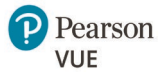

5. A green confirmation message will appear if the action was successful. A red error message will appear if the action fails.

| Staff Debug: Multiple Choice                                                                                                    |
|----------------------------------------------------------------------------------------------------|
| Actions<br>Username: Score (for override only): 0 / 1                                                                                                    |
| [ Reset Learner's Attempts to Zero   Delete Learner's State   <u>Rescore Learner's Submission</u>  <br>Rescore Only If Score Improves   Override Score ]<br>Successfully rescored problem for user |

Back to top

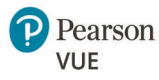

# Email

# Automatic emails from the platform

CertPREP sends an automatic enrollment email to learners when they are enrolled in the course. This is sent from donotreply@pearsonadvance.com.

### **Email recipients**

You can use the email function within CertPREP to contact specific groups of people relevant to the class:

- All Learners (everyone enrolled in the class
- Staff and Administrators (only those labeled in the platform for the course)

You will receive a confirmation message at the top of the page when your email is successfully sent.

| course into   | Cohorts                                 | Student Admin    | Email      | Special Exams                               |
|---------------|-----------------------------------------|------------------|------------|---------------------------------------------|
| mail          |                                         |                  |            |                                             |
| Your en       | nail messa                              | ige was successf | ully que   | ued for sending. In courses with a large    |
| number        | roriearne                               | rs, email messag | ges to lea | arners might take up to an nour to be sent. |
|               |                                         |                  |            |                                             |
| Send to: Myse | elf, All Lear                           | mers             |            |                                             |
| Send to: Myse | elf, All Lear                           | rners            |            |                                             |
| Send to: Myse | elf, All Lear<br><b>lf</b><br>and Admir | ners             |            |                                             |

**NOTE**: You cannot cancel email messages after you send them. Before you send a message to a wide audience, consider sending the message to yourself first to make sure it displays as intended and all links/media function correctly.

**Tip**: It is highly recommended that you include yourself in all emails sent for full transparency.

#### Images

Messages can include images, but the image must be saved in an accessible external website through a URL that you can link to in the Source field. Images cannot be uploaded or stored on the CertPREP platform.

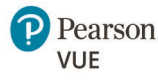

| Insert/ed                        | dit image |         |        | ×    |
|----------------------------------|-----------|---------|--------|------|
| <mark>General</mark><br>Advanced | Source    | ription |        |      |
|                                  | Width     | Height  |        |      |
|                                  |           |         | Cancel | Save |

# **Restricted HTML Content**

The following HTML elements cannot be used in email messages:

- iframe
- svg
- form
- script

# Email History

The Email Task History shows you the history of emails sent for the course.

The Sent Email History shows basic information on the email sent and allows you to read the email by clicking on the subject line. The Email Task History provides additional technical details of the task behind the email.

|                                                                                | terre or premously ser                                                 | ic emails, click this buttor                         | 1:                          |           |              |       |          |               |
|--------------------------------------------------------------------------------|------------------------------------------------------------------------|------------------------------------------------------|-----------------------------|-----------|--------------|-------|----------|---------------|
| Show Sent Ema                                                                  | ll History                                                             |                                                      |                             |           |              |       |          |               |
|                                                                                |                                                                        |                                                      |                             |           |              |       |          |               |
| There is r                                                                     | no email history for i                                                 | this course.                                         |                             |           |              |       |          |               |
| "o read a sent e                                                               | mail message, click its                                                | s subject.                                           |                             |           |              |       |          |               |
| Subject                                                                        |                                                                        | Sent By                                              | Sent To                     | Time Sent |              |       | Number S | ent           |
|                                                                                |                                                                        |                                                      |                             |           |              |       |          |               |
| Test CertPREP                                                                  | Email                                                                  |                                                      | Myself                      | Dec 01, 2 | at 22:49 UT  | :     | 1 sent   |               |
| Test CertPREP                                                                  | Email                                                                  | submitted for this course                            | Myself                      | Dec 01, 2 | at 22:49 UT  |       | 1 sent   |               |
| Test CertPREP                                                                  | Email<br>us for all email tasks                                        | submitted for this course                            | Myself<br>e, click this but | Dec 01, 2 | at 22:49 UT  |       | 1 sent   |               |
| Test CertPREP<br>o see the state                                               | Email<br>us for all email tasks<br>k History                           | submitted for this course                            | Myself<br>e, click this but | Dec 01, 2 | at 22:49 UT  |       | 1 sent   |               |
| Test CertPREP<br>To see the state<br>Show Email Tas                            | Email<br>us for all email tasks<br>k History                           | submitted for this course                            | Myself<br>e, click this but | Dec 01, 2 | at 22:49 UT  |       | 1 sent   |               |
| Test CertPREP<br>To see the statu<br>Show Email Tas                            | Email<br>us for all email tasks<br>k History<br>no email history for t | submitted for this course<br>this course.            | Myself<br>e, click this but | Dec 01, 2 | at 22:49 UT  | :     | 1 sent   |               |
| Test CertPREP<br>To see the statu<br>Show Email Tas<br>There is r              | Email<br>us for all email tasks<br>k History<br>no email history for t | submitted for this course<br>this course.            | Myself<br>, click this but  | Dec 01, 2 | at 22:49 UT( | :     | 1 sent   |               |
| Test CertPREP<br>To see the statu<br>Show Email Tas<br>There is r<br>Task Type | Email<br>us for all email tasks<br>k History<br>no email history for f | submitted for this course<br>this course.<br>Task ID | Myself<br>t, click this but | Dec 01, 2 | at 22:49 UTC | State | 1 sent   | Task Progress |

# **Special Exams**

Exams are taken through Pearson VUE, not through the CertPREP platform. Therefore, the Special Exams features are not utilized.

Back to top

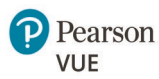

# Course CCX Coach dashboard

**NOTE**: The CCX Coach dashboard provides access to features that are available in CertPREP Manager, which is where we recommend performing these tasks, or the feature will be moved to CertPREP Manager in the near future. In some cases, the feature is planned for deprecation.

# Enrollment

Use the Enrollment tab allows instructors to enroll students into the class. However, we recommend using the CertPREP Manager Classes > Enroll students instructions for this task, as that feature will be fully supported.

# Schedule

The Schedule tab allows you to set start dates and due dates at certain levels of content. You can also remove or re-add course content. This feature is not yet available in CertPREP Manager, so the instructions for use are included below.

# Set start dates

The start dates default to the date the course was created in the platform for sections and subsections. You might want to customize these dates to follow your curriculum.

To set a new start date:

- 1. Go to the CCX Coach tab > Schedule tab.
- 2. If needed, expand the unit to see the subsections.
- 3. Click the start date for the appropriate section or subsection.
- 4. Enter the new start date and time.
  - Clicking the date field displays a calendar. The final selection displays in a YYYY-MM-DD (year-month-day) format.

The time is in a 24 hour format and based on the UTC time zone.

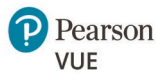

5. Click Set Date.

| urse Progress Dates Notes CCX Coach Dashboard Enrollment Schedule Student Admir Schedule                          | Ent<br>2024-01-05<br>Set Date | er Start Date a<br>8:00 | and Time     | × -        |
|----------------------------------------------------------------------------------------------------|-------------------------------|-------------------------|--------------|------------|
| Unit                                                                                                    | Start Date                    | Due Date                | × remove all | Schedule a |
| Python                                                                                                    | 2022-07-20 00:00              | N/A                     | × remove     | _          |
| <ul> <li>Lesson 1: Operations Using Data</li> <li>Types and Operators</li> </ul>                                  | 2022-07-20 00:00              | N/A                     | × remove     |            |
| Lesson 1 Introduction                                                                                             | 2022-07-20 00:00              | Set date                | × remove     |            |
| <ul> <li>Skill 1.1 Evaluate expressions to<br/>identify the data types Python assigns<br/>to variables</li> </ul> | 2022-07-20 00:00              | Set date                | X remove     |            |

6. Click Save changes on the right side.

| Enrollment                            | Schedule | Student Admin | Grading Policy Co | ourse Name |                          |                           |
|---------------------------------------|----------|---------------|-------------------|------------|--------------------------|---------------------------|
| Schedule                              |          |               |                   |            |                          |                           |
|                                       |          |               |                   | 2° E       | xpand All 🦨 Collapse All | Save changes              |
|                                       |          |               | Start Date        | Due Date   | × remove all             | You have unsaved changes  |
| Unit                                  |          |               |                   |            |                          | rou nave unsaved changes. |
| <ul><li>Unit</li><li>Python</li></ul> |          |               | 2024-01-01 00:00  | N/A        | × remove                 | Save changes              |

## Set due dates

Due dates are not set by default and are only available for subsections. To set a due date:

- 1. Go to the CCX Coach tab > Schedule tab.
- 2. If needed, expand the unit to see the subsections.
- 3. Click Set date for the appropriate subsection.
- Enter the due date and time.
   Clicking the date field displays a calendar. The final selection displays in a YYYY-MM-DD (year-month-day) format.

The time is in a 24 hour format and based on the UTC time zone.

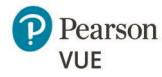

#### 5. Click Set Date.

| Course Progress Dates Notes I                                                    | En                     | ter Due Date a | nd Time      | × .          |
|----------------------------------------------------------------------------------|------------------------|----------------|--------------|--------------|
| CCX Coach Dashboard<br>Enrollment Schedule Student Admir<br>Schedule             | 2024-01-11<br>Set Date | 17:00          |              |              |
| Unit                                                                             | Start Date             | Due Date       | × remove all | Sav<br>You h |
| Python                                                                           | 2024-01-01 00:00       | N/A            | × remove     | Sav          |
| <ul> <li>Lesson 1: Operations Using Data</li> <li>Types and Operators</li> </ul> | 2024-01-05 8:00        | N/A            | × remove     |              |
| Lesson 1 Introduction                                                            | 2024-01-05 8:00        | Set date       | × remove     | Sch          |
|                                                                                  |                        |                | M Komolio    | All III      |

6. Click Save changes on the right side.

| CCX Coach Dashboard                                                                                               |                   |                    |                        |                                           |
|----------------------------------------------------------------------------------------------------|-------------------|--------------------|------------------------|-------------------------------------------|
| Enrollment Schedule Student Admin                                                                                 | Grading Policy Co | ourse Name         |                        |                                           |
| Schedule                                                                                                    |                   | v <sup>≉</sup> Exp | and All 🦽 Collapse All |                                           |
| Unit                                                                                                    | Start Date        | Due Date           | × remove all           | Save changes<br>You have unsaved changes. |
| Python                                                                                                    | 2024-01-01 00:00  | N/A                | × remove               | Save changes                              |
| Lesson 1: Operations Using Data<br>Types and Operators                                                            | 2024-01-05 8:00   | N/A                | × remove               |                                           |
| Lesson 1 Introduction                                                                                             | 2024-01-05 8:00   | 2024-01-11 17:00   | × remove               | Schedule a Unit                           |
| <ul> <li>Skill 1.1 Evaluate expressions to<br/>identify the data types Python assigns<br/>to variables</li> </ul> | 2024-01-05 8:00   | Set date           | × remove               | All units have been added.                |

### Remove class content

Within a class, you can remove sections, subsections, or units within a subsection.

To remove content:

- 1. Go to the CCX Coach tab > Schedule tab.
- 2. Fully expand the relevant section to see all levels of class content.

3. Click remove next to the content you want to remove from the class. Removing a section or subsection will remove all nested content underneath it.

| Enrollment                                             | Schedule      | Student Admin | Grading Policy Co | ourse Name       |                  |
|--------------------------------------------------------|---------------|---------------|-------------------|------------------|------------------|
| Schedule                                               |               |               |                   | v² Exp           | and All  Allapse |
| Unit                                                   |               |               | Start Date        | Due Date         | × remove all     |
| <ul> <li>Python</li> </ul>                             |               |               | 2024-01-01 00:00  | N/A              | × remove         |
| <ul> <li>Course Introduction</li> </ul>                |               |               | 2022-07-20 00:00  | 2023-12-11 00:00 | × remove         |
| Welcome to the IT Specialist<br>Python Course!         |               |               | 2022-07-20 00:00  | 2023-12-11 00:00 | × remove         |
| Benefit                                                | s of Certific | ation         | 2022-07-20 00:00  | 2023-12-11 00:00 | × remove         |
| Navigat                                                | ing this Co   | urse          | 2022-07-20 00:00  | 2023-12-11 00:00 | × remove         |
| Copyrig                                                | t             |               | 2022-07-20 00:00  | 2023-12-11 00:00 | × remove         |
| Lesson 1: Operations Using Data<br>Types and Operators |               |               | 2024-01-05 8:00   | N/A              | <b>X</b> remove  |

### Re-add class content

If you have removed class content, you can re-add all or part of it at any time. To re-add content:

- Go to the CCX Coach tab > Schedule tab. The "Schedule a Unit" box will appear on the right side if any content has been removed from the course.
- 2. Select the level of granularity you want to add back into the course: section, subsection, or unit (within a subsection). Adding a section or subsection will include all nested content under it.
- 3. The "Start Date" and "Due Date" fields are currently under construction. Use the instructions above for start date and due date instead.

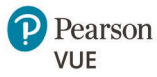

#### 4. Click Add All Units.

| Enrollment Schedule Student Admin                                                | Grading Policy Co | ourse Name |                            |                                                                                                    |
|----------------------------------------------------------------------------------|-------------------|------------|----------------------------|----------------------------------------------------------------------------------------------------|
| schedule                                                                         |                   | 24         | xpand All ملا Collapse All | Course la course de la course d |
| Unit                                                                             | Start Date        | Due Date   | × remove all               | Save changes<br>You have unsaved changes.                                                                                                    |
| • Python                                                                         | 2024-01-01 00:00  | N/A        | × remove                   | Save changes                                                                                                    |
| <ul> <li>Lesson 1: Operations Using Data</li> <li>Types and Operators</li> </ul> | 2024-01-05 8:00   | N/A        | × remove                   |                                                                                                    |
| <ul> <li>Lesson 2: Flow Control with Decisions<br/>and Loops</li> </ul>          | 2022-07-20 00:00  | N/A        | × remove                   | Schedule a Unit                                                                                                    |
| <ul> <li>Lesson 3: Input and Output</li> </ul>                                   | 2022-07-20 00:00  | N/A        | × remove                   | Section                                                                                                    |
| <ul> <li>Lesson 5: Python Packages: random</li> </ul>                            | 2022-07-20 00:00  | N/A        | × remove                   | Lesson 4: Code Documentatio Y<br>Subsection                                                                                                    |
| Lesson 6: Operations using Modules                                               | 2022-07-20 00:00  | N/A        | × remove                   | Skill 4.1 Document Code Segr 💙                                                                                                    |
| Practice Exam                                                                    | 2022-07-20 00:00  | N/A        | ¥ remove                   | Unit                                                                                                    |
| Cat Cartified                                                                    | 2022-07-20 00.00  | NIA        | a remove                   | Document Code Segment                                                                                                    |
| Get Certified!                                                                   | 2022-07-20 00:00  | IN/A       | × remove                   | Start Date                                                                                                    |
|                                                                                  |                   |            |                            | 2022-07-20                                                                                                    |
|                                                                                  |                   |            |                            | 00:00                                                                                                    |
|                                                                                  |                   |            |                            | Due Date (Optional)                                                                                                    |
|                                                                                  |                   |            |                            | yyyy-mm-dd                                                                                                    |
|                                                                                  |                   |            |                            | time                                                                                                    |
|                                                                                  |                   |            |                            | Add Unit                                                                                                    |
|                                                                                  |                   |            |                            |                                                                                                    |

#### 5. Click Save changes.

| Enrollment Schedule Student Admin                                                | Grading Policy Co | ourse Name |                                                        |                            |
|----------------------------------------------------------------------------------|-------------------|------------|--------------------------------------------------------|----------------------------|
| Schedule                                                                         |                   |            | ی <sup>م</sup> Expand All م <sup>یر</sup> Collapse All | Cause shareses             |
| Unit                                                                             | Start Date        | Due Date   | × remove all                                           | You have unsaved changes.  |
| Python                                                                           | 2024-01-01 00:00  | N/A        | × remove                                               | Save changes               |
| <ul> <li>Lesson 1: Operations Using Data</li> <li>Types and Operators</li> </ul> | 2024-01-05 8:00   | N/A        | X remove                                               |                            |
| <ul> <li>Lesson 2: Flow Control with Decisions<br/>and Loops</li> </ul>          | 2022-07-20 00:00  | N/A        | × remove                                               | Schedule a Unit            |
| <ul> <li>Lesson 3: Input and Output<br/>Operations</li> </ul>                    | 2022-07-20 00:00  | N/A        | × remove                                               | All units have been added. |
| <ul> <li>Lesson 4: Code Documentation and<br/>Structure</li> </ul>               | 2022-07-20 00:00  | N/A        | × remove                                               |                            |

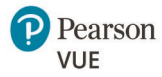

# Student admin (CCX Coach)

The Student Admin tab provides a copy of the class gradebook. This information may also be accessed from the Student Admin section under the Instructor tab.

| Course      | Progress                     | Dates     | Notes       | Lab Library        | Video Library   | Feedback | Instructor | CCX Coach |
|-------------|------------------------------|-----------|-------------|--------------------|-----------------|----------|------------|-----------|
| CC          | V C l                        | D 11      |             |                    |                 |          |            |           |
| Enro        | <b>A Coach</b>               | hedule    | Student Adı | <u>min</u> Grading | Policy Course N | lame     |            |           |
| Stu<br>View | <b>dent Gra</b><br>gradebook | des       |             |                    |                 |          |            |           |
| Dow         | nload studer                 | nt grades |             |                    |                 |          |            |           |

# View gradebook

The View gradebook link provides a table view of all learners and the results of all class evaluations such as quizzes and labs. You can search for a specific learner to look at an individual's results.

| Sack to Dashboar<br>Gradebo<br>ccx-v1:VUE+978                                                                   | rd<br><b>OK</b><br>80137955            | 268+2023-          | API+ccx@1 | 177     |        |         |                  |                  |                                     |
|----------------------------------------------------------------------------------------------------|----------------------------------------|--------------------|-----------|---------|--------|---------|------------------|------------------|-------------------------------------|
| Step 1: Filter the G<br>Tedit Filters<br>Step 2: View or Mo<br>Score View:<br>Percent ~<br>Showing 1 of 3 total | Grade Repo<br>odify Indivi<br>learners | urt<br>dual Grades |           |         |        |         |                  | Search by u      | Q<br>sername, email, or student key |
| Username<br>Student Key*                                                                                        | Email                                  | Quiz 01            | Lab 01    | Quiz 02 | Lab 02 | Quiz 03 | Practice Test 01 | Certification 01 | Total Grade (%)                     |
| In                                                                                                    |                                        | 0                  | 0         | 0       | 0      | 0       | 0                | 0                | 0%                                  |

# Download student grades

You can download a CSV file of student grades which you can then use as needed in Excel or other applications.

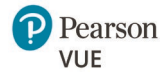

| Course | Progress    | Dates     | Notes      | Lab Library | Video Library   | Feedback | Instructor | CCX Coach | Skillable |
|--------|-------------|-----------|------------|-------------|-----------------|----------|------------|-----------|-----------|
|        |             |           |            |             |                 |          |            |           |           |
| CC     | X Coach     | Dashb     | oard       |             |                 |          |            |           |           |
| Enr    | ollment So  | hedule    | Student Ad | min Grading | Policy Course N | Jame     |            |           |           |
|        |             |           |            |             | ,               |          |            |           |           |
| Stu    | dent Grø    | ndes      |            |             |                 |          |            |           |           |
| View   | gradebook   | iues      |            |             |                 |          |            |           |           |
|        | nload stude | nt grades | 1          |             |                 |          |            |           |           |
| Dow    |             |           |            |             |                 |          |            |           |           |

The file will download to your Internet browser's default folder location and can be opened from there. Your browser may also have a pop-up that provides a more direct route to open the file.

# Grading policy

The grading policy should not be altered. This feature is targeted for deprecation and will be replaced with options for course completion metrics and passing grade thresholds.

# Course name

Instead of this function, use the Classes > Edit a class instructions in the CertPREP Manager section above please.

Back to top

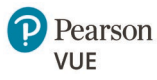

# FAQs

### How do I add an instructor?

To add an **existing** CertPREP instructor to a course, follow the steps in the Classes > Add or change an instructor section.

To add a **new** instructor to CertPREP, the instructor must **first** create a Pearson identity account. Instructions on for both sets of steps are available in the Instructors > Add instructors to CertPREP section.

### How do I unenroll a learner?

Contact your sales rep to unenroll the learner. NOTE: The license cannot be revoked or transferred if the learner has already access the labs or practice exams.

# What happens if I purchase seats for an existing title and a new version of that title is published?

Students in existing classes are unaffected. The new course will be added to the license and the older version will be retired. New classes and enrollments can be created in the update primary course.

# May I exchange seats if I purchase for the wrong title?

Absolutely. Contact your sales representative or CertPREP Support with the pertinent information to get seats moved to a new title.

It is possible to purchase a full catalog license so that any seats purchased may be used against any course in the catalog. When courses are licensed this way, it is not necessary to know every learner's training need up front, and the catalog will be automatically updated with new course versions as they are released. Please contact your sales representative if you would prefer to purchase full catalog licenses.

# If I purchase seats and they are unused, can they be transferred to a new title if my needs change?

Please contact your sales representative or CertPREP support if your seat inventory does not meet your current needs.

It is possible to purchase a full catalog license so that any seats purchased may be used against any course in the catalog. When courses are licensed this way, it is not necessary to know every learner's training need up front, and the catalog will be automatically updated with new course versions as they are released. Please contact your sales representative if you would prefer to purchase full catalog licenses.

### How do I add seats to my account/license?

Contact your sales representative to purchase additional seats. Those seats will be added to your license at the conclusion of the sales transaction.

# I titled my class incorrectly. How do I change the title?

Follow the steps in the Classes > Edit class instructions in the CertPREP Manager section above.

### How do I add staff to a class?

Contact your sales rep via email with your class name, the class URL, and the email address of the staff member. The Pearson Team will add your staff member to the class.

# What is the difference between a CCX Coach and a staff member?

CCX Coaches are administrators. They have access to Primary Courses, can create classes from those Primary Courses, and may access any Primary Course and class in the account. Staff access is restricted to the classes to which they are assigned.

Back to top

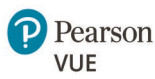